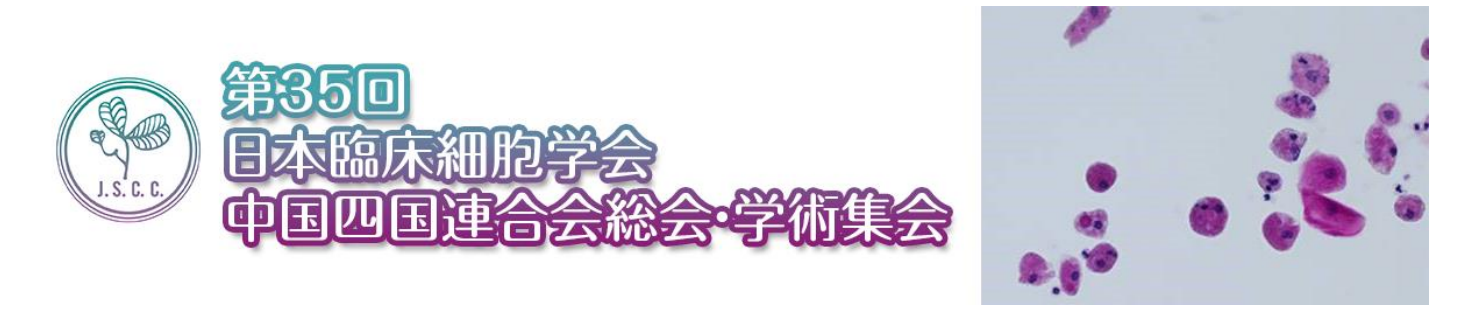

## 第35回日本臨床細胞学会中国四国連合会総会・学術集会

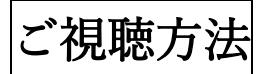

オンライン開催ページ http://www.academiasupport.org/csr35\_webinar.html の緑色の「オンデマンド配信」 ボタンをクリックしてください。

| • HOME         | ● オンライン開催          |
|----------------|--------------------|
| ● 会長挨拶         |                    |
| ◎ 開催概要         | ■ 日辞表・プログラム ▲ 湖時方法 |
| ◎ プログラム        |                    |
| ● 参加者及び発表者の皆様へ | オンデマンド発表           |
| ◎ 参加登録         |                    |
|                |                    |
| ■ オンライン開催      |                    |

以下の空欄に、ご案内しましたユーザー名とパスワードをご入力ください。

「サインイン」ボタンをクリックしてください。

| https://regconf.com/csr35/viewer/               |                                                                                 |    | -   | × |  |
|-------------------------------------------------|---------------------------------------------------------------------------------|----|-----|---|--|
| ightarrow (i) https://regconf.com/csr35/viewer/ |                                                                                 | τô | হ^≡ | œ |  |
| 3<br>                                           | 20サイトにアクセスするにはサインインしてください<br>https://regconf.com では認証が必要となります<br>ユーザー名<br>(スワード |    |     |   |  |

| C 🗅 https://regconf.com/csr35/viewer/        | ka ta 🕲                                       |
|----------------------------------------------|-----------------------------------------------|
| 第35回<br>日本臨床細胞<br>中国四国連合                     | 学会<br>会総会·学術集会                                |
| <ul> <li>オンライン開催会場へ</li> <li>オンデマ</li> </ul> | マンド発表                                         |
| ● オンデマンド発表 (HOME)                            |                                               |
| ● 教育講演                                       |                                               |
| ● 一般演題                                       | HPV検査を用いた頭がん検診の意義と課題                          |
| 教告講演 1 1-2                                   | 子宮頸癌の一次予防 -世界の現況の日本の現状-                       |
|                                              | 2 甲状腺細胞診における補助診断法                             |
| 教育講演 3 日日                                    | 3 EUS-FNB時代の細胞診の役割                            |
| 数结束第4 包围                                     | 体胚液細胞診<br>-胸水セルブロックを用いた免疫染色、FISH法や遺伝子検査を経験して- |
|                                              | ■ このセッションを思想する                                |
| 一般演題                                         |                                               |
| -#236281 1                                   | 体腔液腫瘍細胞割合濃縮の試み                                |
| <b>一般演選 2</b>                                | 子宮頭部細胞珍AGC症例の転帰                               |
| - <b>MOREN</b> 3                             | 当院における子宮体部癌肉種22例の細胞学的検討                       |
| <b>一般演变 4</b>                                | 腟壁に発生した無色素性悪性黒色腫の1例                           |
| -Kikat 5                                     | 当院における細胞診断精度管理と細胞検査士教育の取り組み                   |
|                                              | akiti (- Style へん + 黒小語の - F)                 |

ご視聴される講演のパスコードの黒い文字にカーソルを当て右クリックでパスコードをコピーしてください。

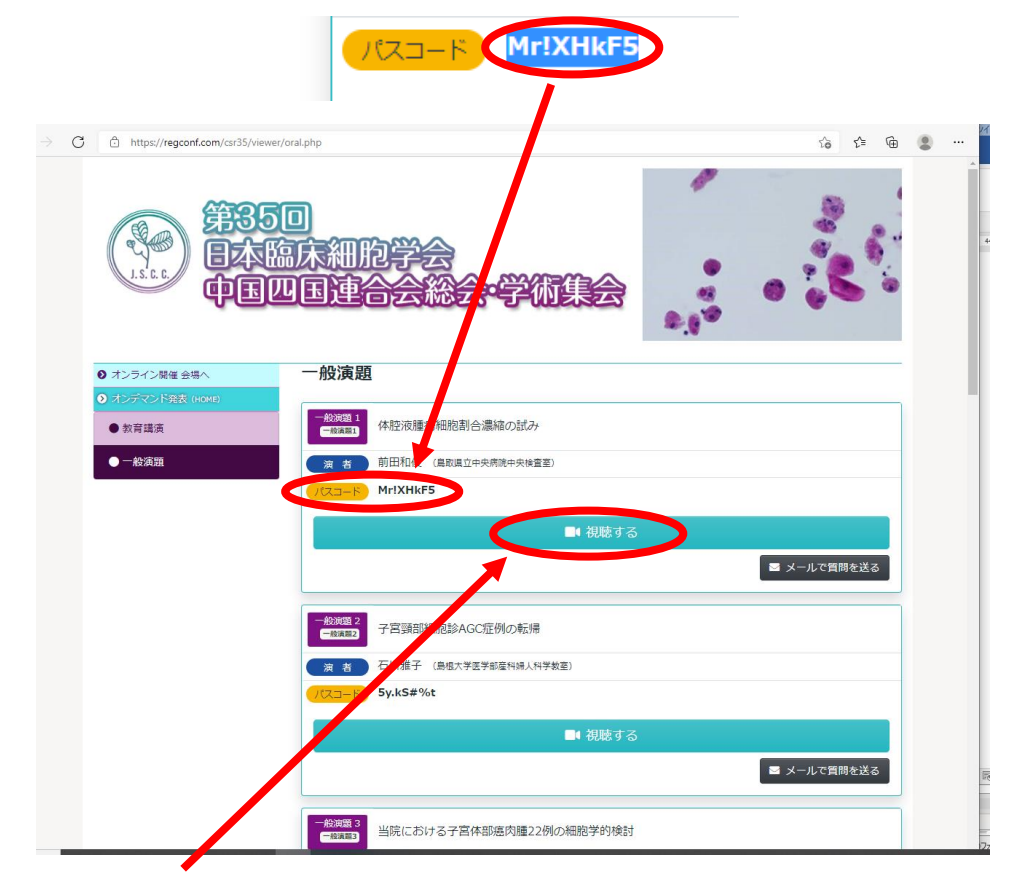

ご視聴される講演の「視聴する」ボタンを押してください。

Zoom の記録登録画面が表示されます。

ご登録の際と同様の名、姓、メールアドレスをご入力ください。

|                 |   |        | E标量器 - Zoom                                                                                                    |    |     | - |   |
|-----------------|---|--------|----------------------------------------------------------------------------------------------------|----|-----|---|---|
| $\rightarrow$ G | ć | ) http | ss//zoom.us/rec/play/YNYvtjsre_ViiUPQKtlhVp_3o5zKnzzDIE2FP2ABzFrcU2oNSFNWZx7xmXj1iODwkX-oPIRB9-OoQFS2.5ZP6nC3c06iOo11L7autop                 | ٢ô | £∕≡ | Ē | • |
|                 |   |        | 一般口演()動画 csr35があなたと記録を共有しました<br>弾画を視聴/ダウンロードするには、下記フォームに必要事項を記入します                                                                           |    |     |   |   |
|                 |   |        | トビック     一般演算①     csr35       日付     2021年8月12日 05:59 AM 太平洋標準時(米国およびカナダ)       ミーティン     10分間<br>グ所要時間                                     |    |     |   |   |
|                 |   |        | * 必須備明<br>名* 姓*                                                                                                    | a. |     |   |   |
|                 |   |        | メールアドレス* メールアドレスの確認*                                                                                                    |    |     |   |   |
|                 |   | •      | 登録時に提供する情報は、 <u>アカウントオーナ</u> ーおよびホストと共有されます。アカウントオーナーとホストは、その情報を規約とプラ<br>イバシーポリシーに従って使用・共有できます。<br>私はロボットではあり<br>ません<br>アライパシー・BIRDION<br>登録 |    |     |   |   |

「私はロボットではありません」の欄にチェックをお願いします。 ご入力後、登録ボタンをクリックしてください。

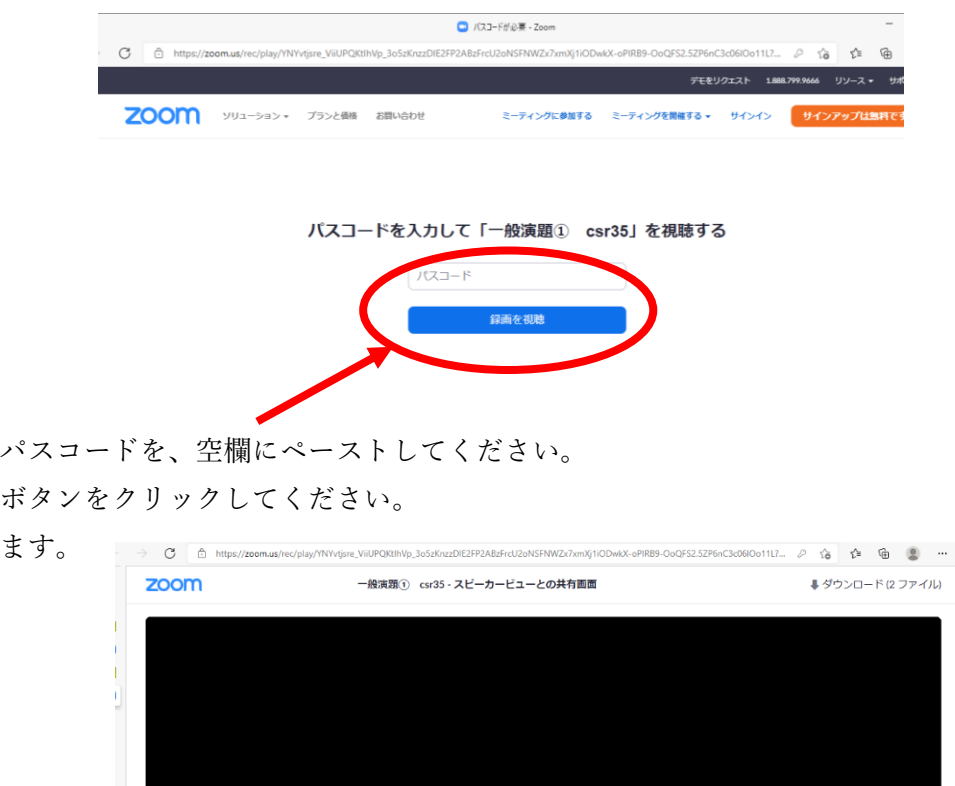

先程コピーしたパスコードを、空欄にペーストしてください。

「録画を視聴」ボタンをクリックしてください。

講演が開始致します。

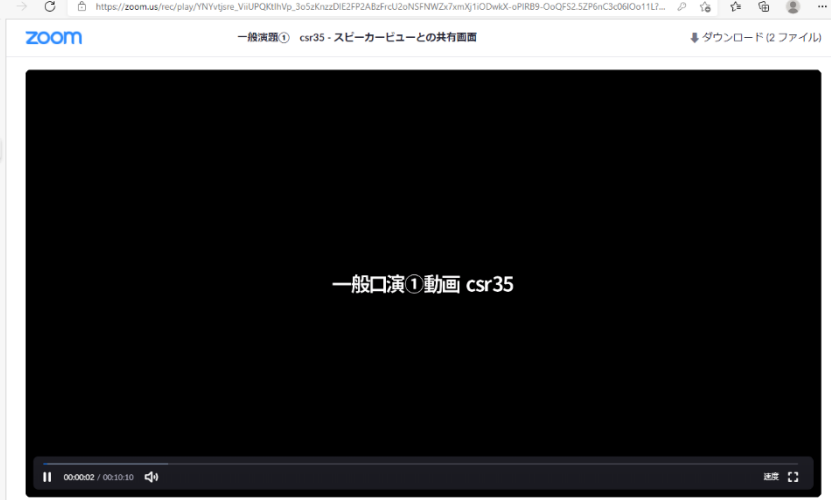